## 臺北市單一身分驗證帳號使用說明

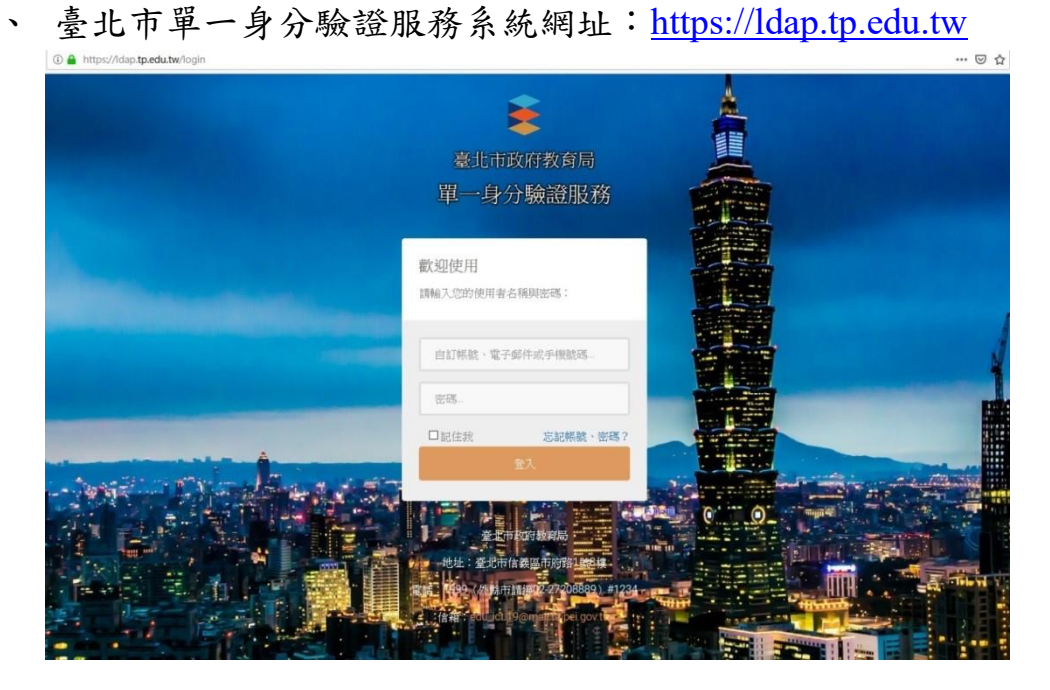

二、 臺北市單一身分驗證服務系統(https://ldap.tp.edu.tw)完成介接 服務系統項目:

- 1. 教育雲服務(<u>https://cloud.edu.tw</u>)
- 2. 國小校務行政系統(<u>https://eschool.tp.edu.tw</u>)
- 3. 國中校務行政系統(<u>https://school.tp.edu.tw</u>)
- 4. 高中校務行政系統(<u>https://sschool.tp.edu.tw</u>)
- 5. 酷課雲(<u>https://cooc.tp.edu.tw</u>)
- 6. 教師在職研習網(<u>https://insc.tp.edu.tw</u>)
- 7. 益教網(<u>http://etweb.tp.edu.tw</u>)
- 8. 數學補救教學網(<u>http://mathup.tp.edu.tw</u>)
- 9. 國語補救教學網(<u>http://chinese-up.tp.edu.tw</u>)
- 10. 酷學習(<u>http://cooc.nhps.tp.edu.tw</u>)
- 11. 國小精進教學網(<u>http://tten.tp.edu.tw</u>)
- 12. 高中課程與教學發展工作圈 (<u>http://eduwork.tp.edu.tw</u>)

- 三、 臺北市單一身分驗證服務系統帳號原則
  - 學生預設帳號:網域名稱+學號;預設密碼:身分證字號後 6
     碼。例如:學校網址 http://www.xxxx.tp.edu.tw,學生學號
     107999,身分證字號 B987654321,預設帳號則為 xxxx107999, 預設密碼為 654321。
  - 教職員預設帳號:網域名稱+身分證字號數字9碼;預設密碼:身分證字號數字後6碼。例如:學校網址

http://www.xxxx.tp.edu.tw,教師身分證字號 A123456789,帳號 則為 xxxx123456789,密碼則為:456789。

四、修改帳號密碼:教師首次使用預設帳號密碼登入,必須設定帳號 及更改密碼;學生首次使用預設帳號密碼登入,必須更改密碼。  輸入預設密碼:文山範例->學生學號 107999,預設帳號則為 wsses107999。

身分證字號 B987654321,預設密碼為 654321。

| 臺 | <b>全</b><br>北市校園單一身分   | ♪驗證服務       |
|---|------------------------|-------------|
|   | 歡迎使用<br>請輸入您的使用者名稱與密碼: |             |
|   | <b>輸入預設帳號</b><br>帳號    |             |
|   | 輸入預設密碼<br>重設密碼 忘記      | ● 場號 · 密碼 ? |
|   | 金八<br>改用台北通帳號登)        | 0           |
|   | 親子帳號申請                 |             |
|   | 單一身分驗證系統帳號<br>·        |             |

2. 更改帳號: 帳號請更改為 ws107999

|                                                                                                 | 變更(建立)帳號                         |                   |
|-------------------------------------------------------------------------------------------------|----------------------------------|-------------------|
|                                                                                                 | 注意:為了避免帳號遭到盜用,請勿繼續使用預<br>日前的白紅掃號 | 設械號與預設密碼!         |
|                                                                                                 | 0000123456789                    | 輸入目前登入使用的帳號       |
|                                                                                                 | 新報號                              |                   |
|                                                                                                 | ******                           | 輸入修改的帳號           |
|                                                                                                 | 請再輸入一次新根號                        | 赤 次本 1 がったかった ゆ   |
|                                                                                                 |                                  |                   |
|                                                                                                 | 確定                               |                   |
|                                                                                                 |                                  |                   |
|                                                                                                 |                                  |                   |
|                                                                                                 |                                  |                   |
|                                                                                                 |                                  | 2                 |
| 變更(建立) 胡號                                                                                       |                                  | €號修己              |
| 壁更 ( 建立 ) 柄號<br>柄號雙更成功 !                                                                        |                                  | ■<br>帳號修改<br>點選登  |
| 變更(建立)梯號<br>補號變更成功!<br>注意:為了每令將修導到這用。這行處                                                        | 編集田道對諸等問題對李漢(                    | ■<br>帳號修<br>點選登   |
| 壁更(建立)铁號<br>梯號望更成功!<br>注意:為了接免棋號遭到盜用。請勿喝<br>目前的自訂稅號                                             | 續使用預設構成與預設商等!                    | ■<br>帳號修8<br>點選登2 |
| 變更(建立)機就<br>機械變更成功!<br>注意:為了總先機械運到這用・請勿竭<br>目前的自訂機就<br>若在重沒有機械請勿填高,請勿關                          | 續使用預設機號與預設商碼!<br>1)電子面件或手機號碼     |                   |
| 變更(建立)機號<br>機號變更成功!<br>注意:為了避免機號運到盜用,請勿編<br>目前的自訂機號<br>指位圈沒有機就證勿填序,請勿編<br>新機號                   | J續使用預設視號與預設密碼!<br>↓入電子部件或手機號碼    | ● 帳號修改            |
| 變更(建立)機號<br>機號變更成功!<br>注意:為了總免機號遭到盜用,請勿編<br>目前的自訂機號<br>指位圈沒有機號請切填高,請勿編<br>新機號                   | 續使用預設挑號與預設書碼!<br>1)、電子面件或手機號碼    | ■<br>帳號修<br>點選登   |
| 變更 (建立) 機號<br>機號變更成功 !<br>注意:為了銀免機號運到盜用。讓句識<br>目前的自訂機號<br>若從還沒有機號讓句旗寫 · 請句論<br>新機號<br>講再輸人一次新機號 | 續使用預設構設與預設書碼!<br>1人電子面件或手機號碼     | ■<br>帳號修<br>點選登   |
| 變更 (建立) 機號<br>模號變更成功 !<br>注意:為了 變免機號遭到盜用。讓勿識<br>目前的自訂構號<br>若位要沒有視號證勿填寫。請勿顧<br>新機號<br>講得輸人一次新格號  | J續使用預設機械與預設商碼!<br>↓/電子部件或手機號碼    | 帳號修8<br>點選登2      |

3. 變更密碼

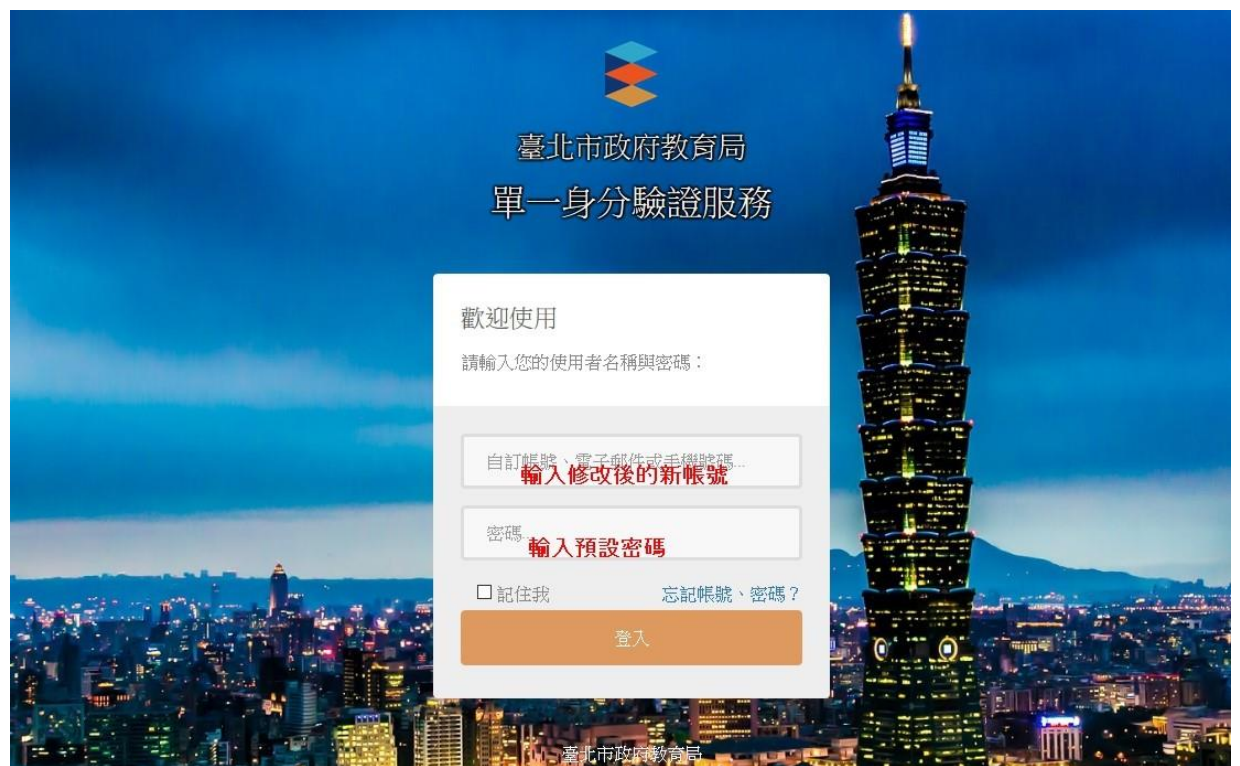

| 意:為了避免帳號遭到盜用,請勿 | 1繼續使用預設帳號與預設密碼! |  |
|-----------------|-----------------|--|
| 原密碼             |                 |  |
|                 | 輸入登入時使用的密碼      |  |
| 新密碼             |                 |  |
|                 | 輸入修改的密碼         |  |
| 請再輸入一次新密碼       |                 |  |
|                 | 再次輸入修改的密碼       |  |
|                 |                 |  |

登入

成功變更密碼後,點選登入。

| 更密碼                                             |  |  |
|-------------------------------------------------|--|--|
| 密碼變更成功!                                         |  |  |
| f:為了避免帳號遭到盜用,請勿繼續使用預設帳號與預設密碼!<br><sup>東亦碼</sup> |  |  |
|                                                 |  |  |
| 新密碼                                             |  |  |
| 請再輸入一次新密碼                                       |  |  |
| 確定                                              |  |  |
|                                                 |  |  |

使用修改後的帳號密碼登入

|                                                                                                    | - E            |           |     |
|----------------------------------------------------------------------------------------------------|----------------|-----------|-----|
| 臺                                                                                                    | 北市校園單一身        | 分驗證服務     |     |
|                                                                                                    |                |           |     |
|                                                                                                    | 歡迎使用           |           |     |
| and the second second second                                                                                    | 請輸入您的使用者名稱與密   | 碼:        |     |
| and the state of the state of the state of the state of the state of the state of the state of the state of the | 輸入帳號           |           |     |
|                                                                                                    | <b>帅辰號</b>     |           | 1.1 |
|                                                                                                    | 輸入密碼           | 0         |     |
|                                                                                                    | 重設密碼           | 記帳號、密碼?   |     |
| Alexa and                                                                                                    | 登入             | Sie       |     |
|                                                                                                    | 改用台北通帳號        | <u>ελ</u> | 0   |
| *                                                                                                    |                |           | -   |
|                                                                                                    | 親子帳號申讀         | ŧ         |     |
|                                                                                                    | -<br>第一員分輪將系統( | E號問題      |     |
|                                                                                                    |                |           |     |

4. 修改個資:如果帳號沒有電子郵件資料,會要求輸入電子郵件。電子郵件可用於忘記帳號密碼、帳號鎖定登訊息通知使用,請務必填寫;該電子郵件若已在本系統使用過則請勿再使用(通常會發生在同時有兄弟姊妹在台北市念書,又填寫父母親的 Email)。

| · · · · · · · · · · · · · · · · · · · |                         |  |
|---------------------------------------|-------------------------|--|
| 王惠:單子郵件將作為傳法帳號頭加                      | 已通知、重設密碼…等系統訊息使用,讀務必填爲! |  |
| 身份別                                   | 教師                      |  |
| 姓名                                    | 林小美                     |  |
| 性別                                    | 女                       |  |
| 出生日期                                  | 19900707                |  |
| 電子郵件                                  |                         |  |
|                                       | □允許使用電子郵件代替自訂帳號進行登入     |  |
| 手機號碼                                  |                         |  |
|                                       | □允許使用手機號碼代替自訂帳號進行登入     |  |
| 學校                                    | Read West and the set   |  |
| 單位                                    | 教務處                     |  |
| 職稱                                    | 教學組長                    |  |
|                                       | 751-2                   |  |

## 修改個資成功

| 設個資              |                                                                                                    |
|------------------|----------------------------------------------------------------------------------------------------|
| 您的個人資料設定已經儲存!    |                                                                                                    |
| E意:電子郵件將作為傳送帳號鎖這 | 2通知、重設密碼…等系統訊息使用,講務必填寫!                                                                                                    |
| 身份別              | 教師                                                                                                    |
| 姓名               | 林小美                                                                                                    |
| 性別               | 女                                                                                                    |
| 出生日期             | 19900707                                                                                                    |
| 電子郵件             |                                                                                                    |
|                  | □允許使用電子郵件代替自訂帳號進行登入                                                                                                    |
| 手機號碼             |                                                                                                    |
|                  | 口允許使用手機號碼代替自訂帳號進行登入                                                                                                    |
| 曼校               | and the state of the state of t |
| 單位               | 教務處                                                                                                    |
| 職稱               | 教學組長                                                                                                    |
|                  | 確定                                                                                                    |
|                  | WED AC                                                                                                    |

## 5. 個人資料管理:

| 臺北市教育人員單一身份驗證服務 |          | 林小美 ▼        |
|-----------------|----------|--------------|
|                 | 主控面板     | 回送頁 企論管理     |
|                 | 您已經登入系統! | 修改個寶<br>銀更挑號 |
|                 |          | 變更密碼         |
|                 |          | 登出           |
|                 |          |              |
|                 |          |              |

五、 個資授權管理:

登入提供介接服務的網站,會出現個資授權頁面,點選同意即可 登入服務,同時也會納入授權管理。

| 授權請求                         |
|------------------------------|
| 益教網 請求您授權以便存取您的個人資訊。         |
| 授權內容如下:                      |
| • 想要取得您的識別代號、姓名、電子郵件、手機號碼等資訊 |
| 同意不同意                        |

六、 臺北市單一身分驗證服務系統圖示

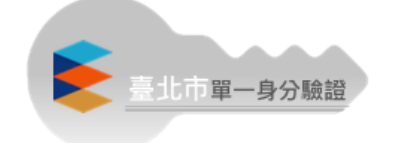

七、 登入教育版 Google 教育版帳號

可直接於 Google 登入畫面輸入帳號: ws107999@gs.tp.edu.tw, 畫面會轉跳到單一身分驗證登入畫面,此時只要輸入單一身分驗 證的帳密即可進入 Google。